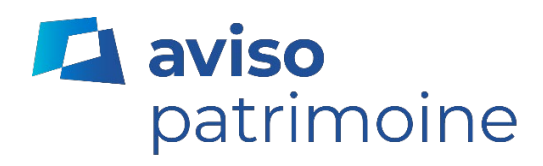

# Aviso en ligne

## Aide-mémoire

Février 2024

## Table des matières

| Aperçu de Aviso en ligne         | 3  |
|----------------------------------|----|
| Ouvrir une session               | 3  |
| Auto-inscription                 | 4  |
| Réinitialisation du mot de passe | 7  |
| Sommaire                         | 11 |
| Avoirs                           | 12 |
| Historique                       | 13 |
| Rendement                        | 14 |
| Services électroniques           | 15 |
| Documents                        | 15 |
| Paramètres                       | 15 |
| Paramètres du compte             | 16 |
| Mon profil                       | 16 |
| Préférences                      | 17 |
| Ajouter des comptes              | 17 |
| Questions                        | 18 |

## Aperçu de Aviso en ligne

Aviso en ligne est le portail en ligne qui vous donne accès à des renseignements sur votre compte de Patrimoine Aviso, y compris les placements, les transactions et les relevés. Ce guide donne un aperçu général des caractéristiques de Aviso en ligne.

#### Ouvrir une session

Si vous accédez à Aviso en ligne pour la première fois, vous pouvez vous inscrire en cliquant sur le lien.

Une fois inscrit à Aviso en ligne, vous pouvez ouvrir une session en inscrivant votre adresse courriel et votre mot de passe à l'écran Ouverture de session dans mon compte.

L'URL de la page Ouverture de session dans mon compte de Aviso en ligne est https://online.aviso.ca/.

#### Caractéristiques de la page Ouverture de session dans mon compte :

- Langue de préférence (enregistrée comme témoin)
- Mot de passe oublié
- Ouverture de la session
- Lien pour s'inscrire

| 🔺 aviso |                                                                                                | English |
|---------|------------------------------------------------------------------------------------------------|---------|
|         | Ouverture de session dans<br>mon compte                                                        |         |
|         | Courriel                                                                                       |         |
|         | Mot de passe Oublié Mémoriser mes renseignements Ouverture de session                          |         |
|         | Il s'agit de votre première visite au site <b>Aviso</b> en ligne?<br>Inscrivez-vous maintenant |         |

## Auto-inscription

Étape 1 : cliquez sur « Inscrivez-vous maintenant » pour amorcer le processus d'auto-inscription. Vous aurez besoin des renseignements suivants pour achever le processus d'inscription :

- Courriel
- Prénom et nom de famille
- Date de naissance
- Numéro d'assurance sociale
- Numéro de compte
- Nom du conseiller

| 🔼 aviso |                                                                                     | English |
|---------|-------------------------------------------------------------------------------------|---------|
|         | Ouverture de session dans<br>mon compte                                             |         |
|         | Courriel Mot de passe Oublé                                                         |         |
|         | Mémoriser mes renseignements<br>Ouverture de session                                |         |
|         | Il s'agit de votre première visite au site Aviso en la<br>Inscrivez-vous maintenant |         |

Étape 2 : inscrivez votre adresse courriel, votre prénom et votre nom de famille. Appuyez sur « Suivant ».

| Étape 1 de 3 : Crée | er votre profil de Avisol en ligne |
|---------------------|------------------------------------|
| Courriel            |                                    |
| Courriel            |                                    |
| Prénom              |                                    |
| Prénom              |                                    |
| Nom de famille      |                                    |
| Nom de famille      |                                    |
| Nom de famille      |                                    |

Étape 3 : un code de confirmation vous sera envoyé. Inscrivez votre code de confirmation, puis créez un nouveau mot de passe respectant les exigences énoncées. Cliquez sur « Suivant ».

Remarque : Ouvrez un onglet distinct lorsque vous récupérez votre code de confirmation. Si vous quittez la fenêtre où figure Aviso en ligne, vous devrez recommencer le processus d'auto-inscription.

| Etape 2 de 3 : Confirmer votre adi<br>un mot de passe                                                      | resse de courriel et creer                                                  |
|----------------------------------------------------------------------------------------------------|-----------------------------------------------------------------------------|
| Un code de confirmation vous a été envoyé pa<br>d'ici 30 minutes, vous pourrez demander un no<br>courriel. | r courriel. Si vous ne le recevez pas<br>uveau code qui vous sera envoyé pa |
| Important : Veuillez garder cette fenêtre ouver<br>de confirmation.                                        | te lorsque vous récupérez votre code                                        |
| Courriel                                                                                                   |                                                                             |
|                                                                                                    |                                                                             |
| Code de confirmation                                                                                       |                                                                             |
|                                                                                                    | 0                                                                           |
|                                                                                                    | •                                                                           |
| Nouveau mot de passe                                                                                       |                                                                             |
|                                                                                                    |                                                                             |
| Exigences du mot de passe :                                                                                |                                                                             |
| 8 caractères                                                                                               |                                                                             |
| <ul> <li>1 majuscule et 1 minuscule</li> </ul>                                                             |                                                                             |
| <ul> <li>Un chiffre ou un symbole</li> </ul>                                                               |                                                                             |
| Vérifier le mot de passe                                                                                   |                                                                             |
|                                                                                                    |                                                                             |
|                                                                                                    |                                                                             |
|                                                                                                    |                                                                             |
|                                                                                                    |                                                                             |

Étape 4 : inscrivez votre numéro de compte (sans tirets ni espaces), les chiffres manquants de votre NAS, votre date de naissance et le prénom et le nom de famille de votre conseiller. Cliquez sur « Continuer ».

| compte.               |                  |               |    |   |   |
|-----------------------|------------------|---------------|----|---|---|
| Numéro du             | compte           |               |    |   | _ |
|                       |                  |               |    |   | 0 |
| e.g. 2A1234           | 4A1              |               |    |   |   |
| No d'assura           | ance sociale     |               | XX | 0 |   |
| Date de nai<br>Jour ❤ | ssance<br>Mois ` | ✓ Année ∨     | •  |   |   |
| Prénom et             | nom de conse     | eiller(ère)   |    |   |   |
|                       |                  |               |    |   | 0 |
| p. ex., «Joh          | n Smith» ou «    | Jonathan Smit | h» |   |   |

Étape 5 : vous verrez un message de confirmation indiquant que vos comptes ont été liés à votre profil en ligne. Cliquez sur « Ouvrir une session » pour revenir à l'écran d'ouverture de session et accéder à vos comptes.

| Félicitations!                                                                                                    |
|----------------------------------------------------------------------------------------------------|
| Vous avez réussi à lier l'ID de client à votre profil de Aviso en ligne.                                            |
| Ce qui suit représente votre ou vos ID de client actuellement lié(s) ainsi que les<br>comptes qui y correspondent : |
|                                                                                                    |
| Ouvrir une session                                                                                                  |

## Réinitialisation du mot de passe

Étape 1 : cliquez sur l'option « Oublié » à l'écran d'ouverture de session.

| 🖣 aviso |                                                                                         | English |
|---------|-----------------------------------------------------------------------------------------|---------|
|         | ■ Ouverture de session dans<br>mon compte                                               |         |
|         | Courted                                                                                 |         |
|         | Mémoriser mes renseignements     Ouverture de session                                   |         |
|         | Il s'agit de votre première visite au site Aviso en ligne?<br>Inscrivez-vous maintenant |         |

Étape 2 : inscrivez votre adresse courriel et cliquez sur « Continuer ».

| de passe                                                                         |
|----------------------------------------------------------------------------------|
| Veuillez vérifier votre adresse courriel, et nous vous enverrons par la suite un |
| Adresse courriel                                                                 |

Étape 3 : Sur la page Vérification de compte, fermez le navigateur ou cliquez sur Retour à l'écran d'accueil.

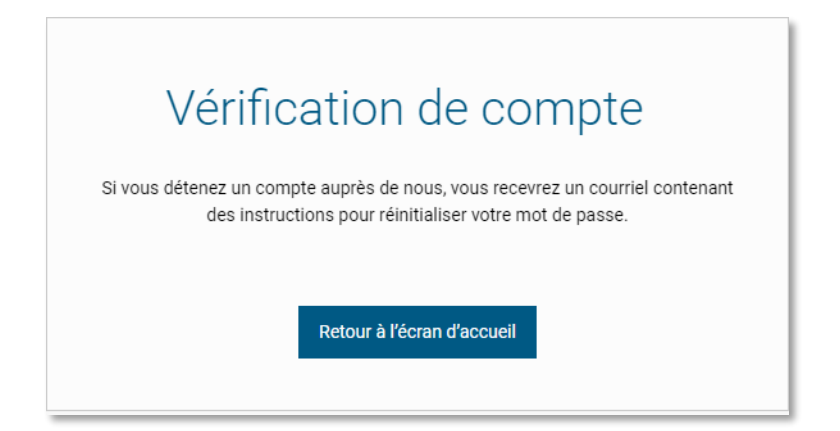

Étape 4 : Un courriel de confirmation <u>service@aviso.ca</u> vous sera envoyé. Cliquez sur le lien dans le courriel pour terminer le processus de réinitialisation du mot de passe.

Étape 5 : Si le mot de passe à récupérer est pour un :

- a. Compte individuel
  - i. Entrez le NAS partiel du titulaire principal du compte à la page <u>Vérification de l'identité</u>. REMARQUE : LE SYSTÈME SÉLECTIONNERA AU HASARD LES TROIS PREMIERS CHIFFRES DU NAS, LES TROIS SUIVANTS OU LES TROIS DERNIERS QU'IL VOUS FAUDRA INSCRIRE.
  - ii. Entrez la date de naissance du titulaire principal du compte à la page Vérification de l'identité.
  - iii. Cliquez sur « Continuer ».

|                     | Várification de l'identitá                                                                                                    |
|---------------------|----------------------------------------------------------------------------------------------------|
|                     | venncation de ndentite                                                                                                    |
|                     |                                                                                                    |
| Avant o<br>inscriva | le réinitialiser votre mot de passe, veuillez vérifier votre identité en<br>ant les trois numéros manquants de votre numéro d'assurance sociale. |
| Numér               | o d'assurance sociale                                                                                                    |
| X                   | xxxxx                                                                                                    |
| Date de             | e naissance                                                                                                    |
| Jour                | Mois V Année V                                                                                                    |
|                     | Continuer                                                                                                    |
|                     | continuer                                                                                                    |
|                     |                                                                                                    |

- b. Compte d'entreprise
  - i. Entrez le nom de l'entreprise à la page Vérification de l'identité.
  - ii. Entrez le code postal à la page Vérification de l'identité.
  - iii. Cliquez sur « Continuer ».

|                                           | Vérification de l'identité                                                                                                    |  |
|-------------------------------------------|----------------------------------------------------------------------------------------------------|--|
| Avant<br>entrep<br>Essaye<br><b>Nom d</b> | de réinitialiser votre mot de passe, veuillez vérifier le nom de votre<br>prise. Le nom de votre entreprise doit correspondre exactement.<br>rez-vous plutôt de vous connecter à votre compte personnel?<br>de l'entreprise |  |
| Entr                                      | rez votre adresse courriel professionnelle                                                                                                    |  |
| Code j                                    | postal                                                                                                    |  |
| Entr                                      | rez votre code postal                                                                                                    |  |
|                                           | Continuer                                                                                                    |  |

Étape 6: Modifiez le mot de passe en suivant les instructions à l'écran.

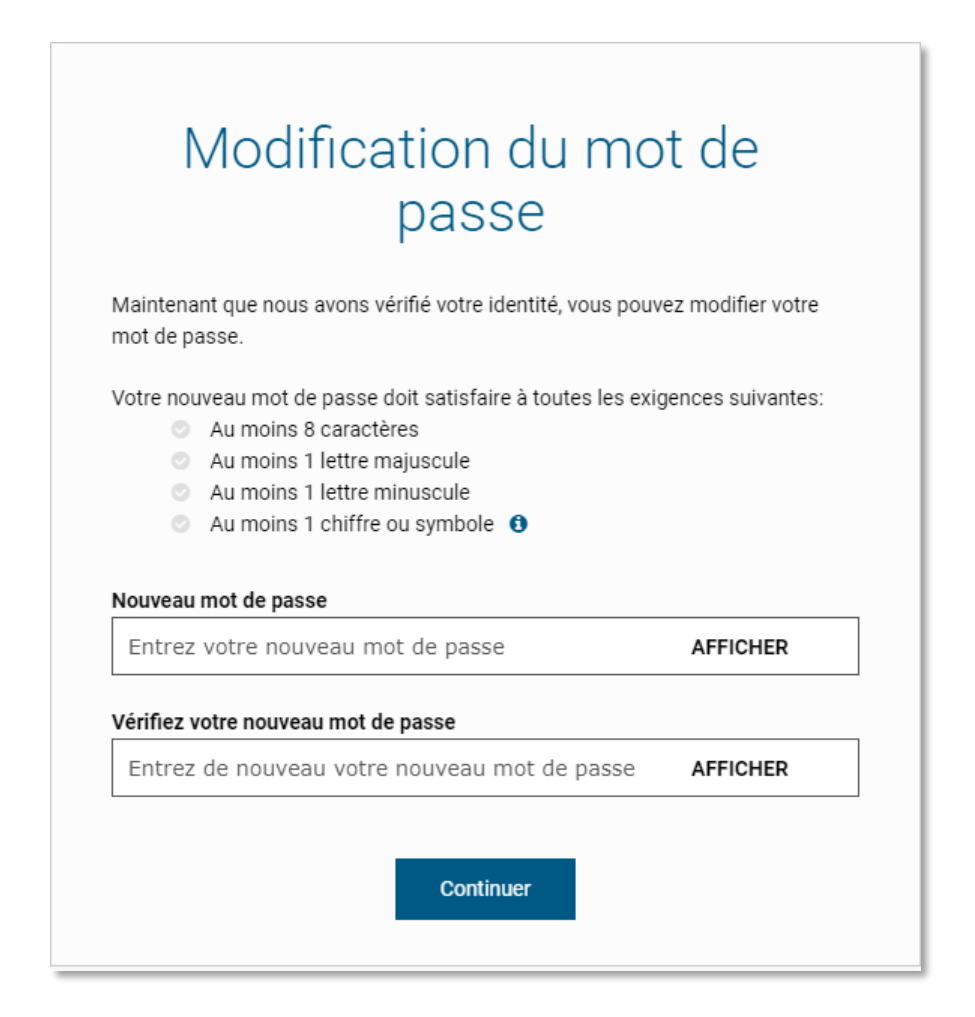

Étape 7 : Une fois votre mot de passe réinitialisé, vous recevrez une confirmation à l'écran. Cliquez sur « Continuer » pour ouvrir une session dans Aviso en ligne.

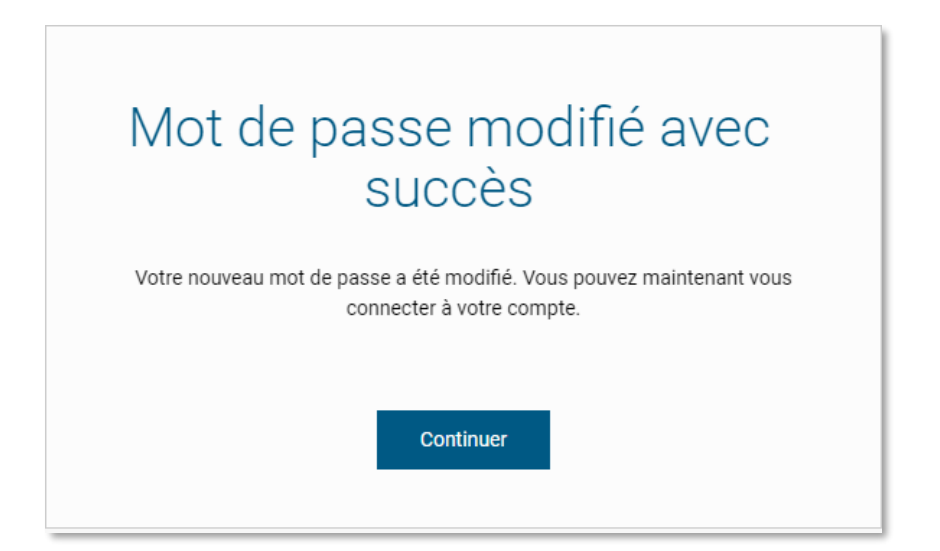

## Sommaire

À gauche de l'écran Sommaire, vous trouverez un menu qui vous permet de naviguer dans Aviso en ligne – la première option étant « Sommaire ». L'écran Sommaire donne un aperçu de vos comptes.

| 🔼 aviso                                                                                                  | Menu                                                                                                    |                                 |                    |                | 💄 Test       | A - 🖂         | English                |
|----------------------------------------------------------------------------------------------------|----------------------------------------------------------------------------------------------------|---------------------------------|--------------------|----------------|--------------|---------------|------------------------|
|                                                                                                    | Sommaire                                                                                                    |                                 |                    |                |              |               |                        |
| 🕈 Sommaire                                                                                               |                                                                                                    |                                 |                    |                |              |               |                        |
| 🕒 Avoirs                                                                                                 | Total des actifs en \$ CAN                                                                                                    |                                 |                    |                |              |               |                        |
| ව Historique                                                                                             | • 22                                                                                                    | • 225 925,43 \$                 |                    |                |              |               |                        |
| Lttl Rendement                                                                                           | 1                                                                                                    | Gain/Perte*<br>◆ 22 426,15 \$   |                    |                |              |               |                        |
| Services électroniques                                                                                   |                                                                                                    |                                 |                    |                |              |               |                        |
|                                                                                                    | Real Property lies                                                                                                    | Actifs en S CAN :<br>225 925,43 | 3\$                |                |              |               |                        |
|                                                                                                    |                                                                                                    | Espèces                         | Valeur au marché** | Coût comptable | Gain/Perte*  | Gain/Perte% * | Total                  |
|                                                                                                    | (+) Comptant                                                                                                    | 0,00 \$                         | 225 925,43 \$      | 203 499,28 \$  | 22 426,15 \$ | 11,02 %       | 225 925,43 \$          |
|                                                                                                    | <sup>1</sup> Non réalisé(e) <sup>14</sup> Le prix et la valeur du marché sont mis à jour au quotidien. La valeur des produits à revenu fixe ne comprend pas les intérêts courus. <sup>144</sup> Le prix et la valeur du marché sont mis à jour au quotidien. La valeur des produits à revenu fixe ne comprend pas les intérêts courus. <sup>144</sup> Le prix et la valeur du marché sont mis à jour au quotidien. La valeur des produits à revenu fixe ne comprend pas les intérêts courus. <sup>144</sup> Le taux de change indiqué représente le cours au comptant et est enregistré une fois par jour. Les taux de change réels des transactions seront differents en raison des écarts des taux de change. <sup>145</sup> |                                 |                    |                |              |               | Serve<br>ands multuels |
| Dernière session 9 février 2021 9:47:58<br>Énoncé juridique/Modalités d'utilisation  <br>Confidentialité |                                                                                                    |                                 |                    |                |              |               |                        |

#### Caractéristiques de la page Sommaire :

- Liste de tous vos comptes
- Type de compte, espèces, valeur au marché, gain/perte
- Total de l'actif consolidé et total de l'actif en \$ CA et en \$ US
- Liens vers les avoirs et l'historique

## **Avoirs**

L'écran Avoirs donne un aperçu très détaillé de vos placements dans chaque compte. Vous pouvez sélectionner le compte que vous souhaitez afficher dans le menu déroulant situé dans le haut de l'écran.

| 🔼 aviso                                                                |                                                                                                    |                                     |                           |                                      |                    |                            | <b>a</b> 1                |                                       | ⊠ 0                     | Français        |
|------------------------------------------------------------------------|----------------------------------------------------------------------------------------------------|-------------------------------------|---------------------------|--------------------------------------|--------------------|----------------------------|---------------------------|---------------------------------------|-------------------------|-----------------|
|                                                                        | Holding                                                                                                    | S                                   |                           |                                      |                    |                            |                           |                                       |                         |                 |
| <ul> <li>Summary</li> <li>Holdings</li> <li>History</li> </ul>         | ↔ CASH (<br>Cash: \$0.00 Mai                                                                               | )<br>:ket Value **:                 | \$224,516.                | 47                                   | \$22               | 4,516.47<br>Total          |                           |                                       |                         | *               |
| Luii Performance                                                       | Security                                                                                                   | Symbol                              | Туре                      | Quantity                             | Price**            | Market Value**             | Cost/Share***             | Book Cost                             | Gain/Loss*              | Allocation      |
|                                                                        | CIG HI INT FD CL<br>A -FE<br>DYNAMIC FIN SER                                                               | CIG2113                             | Mutual<br>Funds<br>Mutual | 10,044.8110                          | 10.0017            | \$100,465.19               | \$10.01                   | \$100,520.04                          | -\$54.85                | 44.75%          |
|                                                                        | FD SR A -FE<br>EDG GB GWTH                                                                                 | DYN201<br>EDG1801                   | Funds<br>Mutual<br>Funds  | 2,352.9630                           | 24.2485<br>24.2609 | \$12,354.61<br>\$57,085.00 | \$21.15<br>\$24.46        | \$10,776.86<br>\$57,542.89            | \$1,577.75<br>-\$457.89 | 5.50%<br>25.43% |
|                                                                        | FDLTY GLB GWTH<br>PORT SR B -FE                                                                            | FID2206                             | Mutual<br>Funds           | 1,637.0159                           | 19.6472            | \$32,162.78                | \$15.60                   | \$25,542.43                           | \$6,620.35              | 14.33%          |
|                                                                        | FDLTY GLB INNOV<br>CL SR B -FE                                                                             | FID5973                             | Mutual<br>Funds           | 761.8782                             | 29.4652            | \$22,448.89                | \$11.97                   | \$9,117.06                            | \$13,331.83             | 10.00%          |
|                                                                        | * Unrealized<br>* Price and Market value arr<br>Price and Market value arr<br>*** Please note that Average | e updated daily.<br>cost and Cost/S | Values for fixed          | income products do<br>me calculation | not include acc    | \$224,516.47               | ied interest values, plea | \$203,499.28<br>use refer to your mos | \$21,017.19             | 100 %           |
| Last Login 25 November 2020 4:42:16 PM<br>Legal/Terms of Use   Privacy |                                                                                                    |                                     |                           |                                      |                    |                            |                           |                                       |                         |                 |

#### Caractéristiques de la page Avoirs :

- Possibilité de trier le tableau en cliquant sur les en-têtes de colonne
- Afficher les placements sous forme de tableau ou de graphiques
- Exporter un fichier CSV en cliquant sur l'icône de téléchargement 📥 à droite de l'écran

## **Historique**

L'écran Historique affiche les transactions au niveau du compte. Vous pouvez sélectionner le compte que vous souhaitez afficher dans le menu déroulant situé dans le haut de l'écran.

| 🔼 aviso                                                                                                  | Menu                                                                                                    |                               |                                                              |                                                                             | 4                | Test A 👻              | ∞ €           | English        |
|----------------------------------------------------------------------------------------------------|----------------------------------------------------------------------------------------------------|-------------------------------|--------------------------------------------------------------|-----------------------------------------------------------------------------|------------------|-----------------------|---------------|----------------|
|                                                                                                    | Historiqu                                                                                                    | Je                            |                                                              |                                                                             |                  |                       |               |                |
| A Sommaire                                                                                               | (+) CASH (                                                                                                    | )                             |                                                              | 225 925,43 \$                                                               |                  |                       |               |                |
| 🔄 Avoirs                                                                                                 | Espèces : 0,00 \$                                                                                                    | /aleur au marché **: 2        | 25 925,43 \$                                                 |                                                                             |                  |                       |               |                |
| ව Historique                                                                                             |                                                                                                    |                               |                                                              |                                                                             |                  |                       |               |                |
| 🔟 Rendement                                                                                              | Récentes transaction                                                                                                    | Mensuel   1 an   P            | ersonnaliser le filtre                                       |                                                                             |                  |                       |               | *              |
| Services électroniques                                                                                   | Date de l'opération                                                                                                    | Date de règlement             | Activité                                                     | Description                                                                 | Symbole          | Quantité              | Prix**        | Montant net    |
|                                                                                                    | 10-sept2018                                                                                                    | 12-sept2018                   | Espèces entrant (dans le régime)                             | Compte de contrôle des espèces (CAN)                                        |                  | 23324,3               | 1,0000 \$     | 23 324,30 \$   |
|                                                                                                    | 10-sept2018                                                                                                    | 12-sept2018                   | Transfert interne sortant - toutes les unités                | Catég soc croissance et revenu mond Harbour A                               | CIG2306          | -1402,645             | 16,6290 \$    | (23 324,30 \$) |
|                                                                                                    | 29-juin-2018                                                                                                    | 29-juin-2018                  | Dividende réinvestis                                         | Fonds services financiers Dynamique série A                                 | DYN201           | 3,0581                | 21,1600 \$    | 64,71 \$       |
|                                                                                                    | 22-juin-2018                                                                                                    | 22-juin-2018                  | Dividende réinvestis                                         | Catég soc croissance et revenu mond Harbour A                               | CIG2306          | 6,969                 | 17,4260 \$    | 121,45 \$      |
|                                                                                                    | 18-juin-2018                                                                                                    | 18-juin-2018                  | Dividende réinvestis                                         | Port mondial fonds revenu et croiss EdgePoint $A({\sf N})$                  | EDG1801          | 1,1                   | 24,8450 \$    | 27,32 \$       |
|                                                                                                    | 29-mars-2018                                                                                                    | 03-avr2018                    | Achat - dollars                                              | Fonds services financiers Dynamique série A                                 | DYN201           | 470,5882              | 21,2500 \$    | 10 000,00 \$   |
|                                                                                                    | 29-mars-2018                                                                                                    | 03-avr2018                    | Espèces sortant (dans le régime)                             | Compte de contrôle des espèces (CAN)                                        |                  | -10000                | 1,0000 \$     | (10 000,00 \$) |
|                                                                                                    | 23-mars-2018                                                                                                    | 23-mars-2018                  | Dividende réinvestis                                         | Catég soc croissance et revenu mond Harbour A                               | CIG2306          | 50,541                | 17,3820 \$    | 878,48 \$      |
|                                                                                                    | 12-mars-2018                                                                                                    | 14-mars-2018                  | Achat - dollars                                              | Port mondial fonds revenu et croiss EdgePoint $A(N)$                        | EDG1801          | 1230,688              | 24,3770 \$    | 30 000,00 \$   |
|                                                                                                    | 12-mars-2018                                                                                                    | 14-mars-2018                  | Espèces sortant (dans le régime)                             | Compte de contrôle des espèces (CAN)                                        |                  | -25000                | 1,0000 \$     | (25 000,00 \$) |
|                                                                                                    | 12-mars-2018                                                                                                    | 14-mars-2018                  | Espèces sortant (dans le régime)                             | Compte de contrôle des espèces (CAN)                                        |                  | -10000                | 1,0000 \$     | (10 000,00 \$) |
|                                                                                                    | 12-mars-2018                                                                                                    | 14-mars-2018                  | Achat - dollars                                              | Portefeuille Fidelity Croissance mondiale sér B                             | FID2206          | 1600,4302             | 15,6210 \$    | 25 000,00 \$   |
|                                                                                                    | 12-mars-2018                                                                                                    | 14-mars-2018                  | Espèces sortant (dans le régime)                             | Compte de contrôle des espèces (CAN)                                        |                  | -30000                | 1,0000 \$     | (30 000,00 \$) |
|                                                                                                    | 12-mars-2018                                                                                                    | 14-mars-2018                  | Espèces sortant (dans le régime)                             | Compte de contrôle des espèces (CAN)                                        |                  | -25000                | 1,0000 \$     | (25 000,00 \$) |
|                                                                                                    | 12-mars-2018                                                                                                    | 14-mars-2018                  | Achat - dollars                                              | Catég soc croissance et revenu mond Harbour A                               | CIG2306          | 1345,135              | 18,5860 \$    | 25 000,00 \$   |
|                                                                                                    | 12-mars-2018                                                                                                    | 14-mars-2018                  | Achat - dollars                                              | Catég Fidelity Services financiers mondiaux B                               | FID218           | 400,5977              | 24,9630 \$    | 10 000,00 \$   |
|                                                                                                    | 12-mars-2018                                                                                                    | 12-mars-2018                  | Dépôt                                                        | Compte de contrôle des espèces (CAN)                                        |                  | 100000                | 1,0000 \$     | 100 000,00 \$  |
|                                                                                                    | Image: A state of the state of the state | 3 🕨 🕨                         | ansactions, veuillez communiquer avec votre (                | conseiller(ère).                                                            |                  |                       | 41 - 57       | de 57 articles |
| Dernière session 9 février 2021 9:47:58<br>Énoncé juridique/Modalités d'utilisation )<br>Confidentialité | * Non réalisé(e)<br>** Le prix et la valeur du marc                                                                                                    | hé sont mis à jour au quotide | en. La valeur des produits à revenu fixe ne comprend pas les | i intérêts courus. Pour obtenir la valeur incluant les intérêts courus, veu | liez consulter v | otre plus récent rele | vé de compte. |                |

#### Caractéristiques de la page Historique :

- Trier le tableau en cliquant sur les en-têtes de colonne •
- Exporter un fichier CSV en cliquant sur l'icône de téléchargement 📥 à droite de l'écran. •

## Rendement

À l'écran Rendement, vous pouvez voir le rendement de vos comptes. Vous pouvez sélectionner le compte que vous souhaitez afficher dans le menu déroulant situé dans le haut de l'écran.

| 🔼 aviso                                                                                                  | E<br>Menu |                                       |                              |           |                       | 🐣 Test A 👻                           | ⋈           | English   |
|----------------------------------------------------------------------------------------------------|-----------|---------------------------------------|------------------------------|-----------|-----------------------|--------------------------------------|-------------|-----------|
|                                                                                                    | Render    | nent                                  |                              |           |                       |                                      |             |           |
| # Sommaire                                                                                               | Rendement | mensuel                               |                              |           | Rendement trimestriel |                                      |             |           |
| 🕒 Avoirs                                                                                                 | Mois      | Total de la fin de période            | Montant investi net          | Rendement | Trimestre             | Total de la fin de périod            | e           | Rendement |
| ව Historique                                                                                             |           |                                       |                              |           |                       |                                      |             |           |
| LILI Rendement                                                                                           |           |                                       |                              |           |                       |                                      |             |           |
| Services électroniques                                                                                   | Les       | s détails sur le rendement seront dis | ponibles ici au printemps 20 | 021.      | Les détails sur le re | endement seront disponibles ici au p | rintemps 20 | 21.       |
|                                                                                                    | Rendement | rles années nrécérientes              |                              |           | Quarterly Performance |                                      |             |           |
|                                                                                                    | Année     | Total de la fin de nériode            | Montant investi net          | Rendement | Années                |                                      |             | Rendement |
|                                                                                                    | Autor .   | fotal de la lin de periode            | Montant investi net          | Rendement | Aureo                 |                                      |             | hendement |
|                                                                                                    | Les       | : détails sur le rendement seront dis | ponibles ici au printemps 21 | 021.      | Les détails sur le re | ndement seront disponibles ici au p  | rintemps 20 | 21.       |
| Dernière session 9 février 2021 9:47:58<br>Énoncé juridique/Modelités d'utilisation  <br>Confidentialité |           |                                       |                              |           |                       |                                      |             |           |

#### Caractéristiques de la page Rendement :

Tableaux de rendement mensuel, trimestriel, annuel et des années précédentes

## Services électroniques

#### Documents

Dans l'onglet Documents, vous pouvez consulter et télécharger vos documents électroniques, comme les relevés de compte et les feuillets d'impôts.

| 🔼 aviso                                                                                                  | Menu                                                                                                    | 🐣 Test A 👻                                    | ×          | 3         | English |
|----------------------------------------------------------------------------------------------------|----------------------------------------------------------------------------------------------------|-----------------------------------------------|------------|-----------|---------|
|                                                                                                    | Services électroniques                                                                                                    |                                               |            |           |         |
| A Sommaire                                                                                               | Documents Paramètres                                                                                                    |                                               |            |           |         |
| le Avoirs                                                                                                |                                                                                                    |                                               |            |           |         |
| Historique                                                                                               | ID de client                                                                                                    |                                               |            |           |         |
| Lull Rendement                                                                                           | Tous les comptes                                                                                                    |                                               |            |           |         |
| Services électroniques                                                                                   | Tous les documents 🔹                                                                                                    |                                               |            |           |         |
|                                                                                                    | Tout   Mois   Année   Personnaliser                                                                                                    |                                               |            |           |         |
|                                                                                                    | Aucun enregistrement à afficher.                                                                                                    |                                               |            |           | ×       |
|                                                                                                    | Remarque : Les relevés trimestriels avant décembre 2020 ne sont pas disponil<br>veuillez communiquer avec le Centre de services pour obtenir de l'aide au <b>1.85</b> | oles en ligne. Pour er<br>5.714.3800 ou à ser | recevoir i | un exempl | aire,   |
| Dernière session 9 février 2021 9:47:58<br>Énoncé juridique/Modalités d'utilisation  <br>Confidentialité |                                                                                                    |                                               |            |           |         |

### Paramètres

À l'aide de l'onglet Paramètres, vous pouvez mettre à jour vos préférences d'envoi de documents.

| 🔎 aviso                |                                             |                                               |                                                              |                                                                  |                                            |                           | 4                      | -                    | ⊠      | 0 | English |
|------------------------|---------------------------------------------|-----------------------------------------------|--------------------------------------------------------------|------------------------------------------------------------------|--------------------------------------------|---------------------------|------------------------|----------------------|--------|---|---------|
| # Sommaire             | Services élec                               | troniques                                     |                                                              |                                                                  |                                            |                           |                        |                      |        |   |         |
| D Historique           | Les confirmations des opéra<br>ID de client | tions sont conservées pendar<br>Nom du groupe | tt deux (2) ans et les relevés de compte pend<br>État        | ant sept (7) ans.                                                |                                            |                           |                        |                      |        |   |         |
| Services électroniques |                                             |                                               | Documents fiscaux<br>Avis d'exécution<br>Relevés et rapports | <ul> <li>En ligne</li> <li>En ligne</li> <li>En ligne</li> </ul> | ○ Poste<br>○ Poste<br>○ Poste              |                           | Recevoir tout par      | voie électri         | onique |   |         |
|                        | La modification de l'un des l               | D de client ci-dessus fera en se              | orte de modifier les paramètres de tous les c                | omptes associés à cet ID de c                                    | llent. Seul le titulaire principal du comp | pte peut gérer les inscri | ptions relatives au co | mpte.<br>Inregistrer |        |   |         |

## Paramètres du compte

Dans le menu déroulant situé dans le haut de l'écran, vous pouvez sélectionner Paramètres du compte pour personnaliser votre expérience Aviso en ligne.

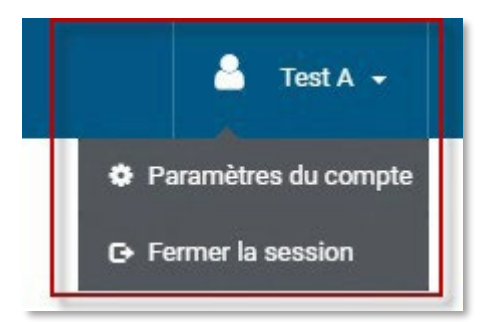

#### Mon profil

L'onglet Mon profil dans Paramètres vous permet de mettre à jour votre adresse courriel et de modifier votre mot de passe.

| 🔼 aviso                                                                              | Menu                                           |                                                                                 |                                                                        | 🐣 🛛 Test A 👻 | ⊠ (     | English |
|--------------------------------------------------------------------------------------|------------------------------------------------|---------------------------------------------------------------------------------|------------------------------------------------------------------------|--------------|---------|---------|
|                                                                                      | Paramè                                         | tres                                                                            |                                                                        |              |         |         |
| <ul> <li>Sommaire</li> <li>Avoirs</li> <li>Historique</li> </ul>                     | Mon profil Préf<br>Nom<br>Courriel             | érences Nouveau compte                                                          |                                                                        |              | Chan    | 207     |
| i Rendement<br>■ Services électroniques                                              | Adresse                                        | Tout changement apporté à cette<br>appliqué à vos paramètres d'ouve<br>comptes. | adresse courriel sera également<br>rture de session et d'avis liés aux |              | Critany |         |
|                                                                                      |                                                | Pour mettre à jour votre<br>de téléphone, veuillez co                           | adresse et votre numéro<br>ntacter votre conseiller.                   |              |         |         |
|                                                                                      | Mot de passe<br>pour l'ouverture<br>de session | Mot de passe coura<br>Nouveau mot de pa                                         | nt<br>sse                                                              |              |         |         |
| Dernière session 9 février 2021 9:47:58     Enoncé juridique/Modalités d'utilisation |                                                | Confirmer le nouvea                                                             | au mot de passe                                                        |              | Sauvega | arder   |

#### Préférences

L'onglet Préférences vous permet de choisir votre compte implicite et de personnaliser vos noms de groupes de comptes et la temporisation de la session.

|       | N 1  | 1.1.1.1.1.1.1.1.1.1.1.1.1.1.1.1.1.1.1.1. |
|-------|------|------------------------------------------|
| Para  | me   | res                                      |
| i uiu | IIIC | u co                                     |

| Mon profil Préférence          | bes Nouveau compte   |   |             |
|--------------------------------|----------------------|---|-------------|
| Compte implicite               | Select               | • |             |
| Noms de groupe                 | Ananysia<br>Ananysia |   |             |
| Temporisation de<br>la session | 20 min               | • | Sauvegarder |

## Ajouter des comptes

À partir de l'onglet Nouveau compte, vous pouvez ajouter des comptes Patrimoine Aviso subséquents à votre profil Aviso en ligne.

|                         | _                                   |                                   |
|-------------------------|-------------------------------------|-----------------------------------|
| Mon profil Préférence   | s Nouveau compte                    |                                   |
| Les renseignements for  | urnis seront utilisés pour vérifier | votre identité et activer le con  |
| Si votre compt          | te a été ouvert avant le 15 janvier | 2020, votre numéro de compte      |
| changé. Veuill          | ez communiquer avec le Centre d     | le services pour obtenir de l'aid |
| au 1.000.714.           | sooo oo a service@aviso.ca          |                                   |
| Numéro du compte        |                                     | 0                                 |
|                         |                                     | Ø                                 |
| e.g. 2A1234A1           |                                     |                                   |
| No d'assurance social   | e                                   |                                   |
| xxx                     | xxx                                 |                                   |
| Date de naissance       |                                     |                                   |
| Jour 🗸 Mois             | ✓ Année ✓                           |                                   |
| Prénom et nom de cor    | nseiller(ère)                       |                                   |
|                         |                                     | 0                                 |
| p. ex., «John Smith» or | u «Jonathan Smith»                  |                                   |
|                         |                                     |                                   |
| Compte d'entreprise     |                                     |                                   |
|                         |                                     |                                   |
|                         | Continuer                           |                                   |
| Veuillez contacter      | r le Centre de services pour toute  | question                          |
|                         |                                     |                                   |

## Questions

Si vous avez des questions au sujet de Aviso en ligne, communiquez avec le Centre de service.

Téléphone : 1 855 714-3800

Courriel : <u>service@aviso.ca</u>

<sup>MD</sup> Les renseignements contenus dans le présent rapport sont exclusifs et confidentiels. Ils sont la propriété exclusive de Patrimoine Aviso inc. ou de ses sociétés affiliées et ne peuvent être reproduits ni distribués. Les fonds communs de placement sont offerts par l'entremise de Patromoine Aviso.